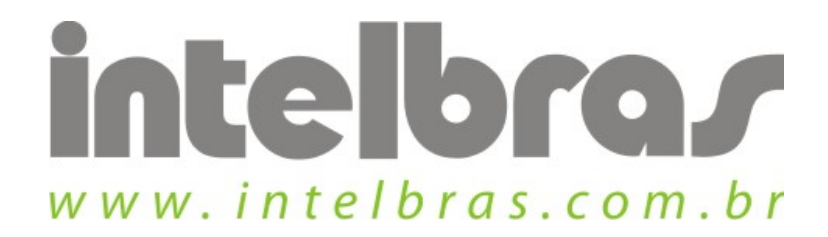

## Procedimento de acesso ao perfil existente - WBN 301

São José, 20 de Julho, 2010

## Clique na aba "Perfil". 2 3 9 (eps) () WPS Perfil Rede Estatísticas WMM Wireless Sobre Avançado Lista de Perfil 96 Nome do Perfil >> Nome do Perfil1 APOIO\_INET SSID >> Tipo de Rede >> Autenticação >> Criptografia >> Usar 802.1x >> Potência Tx >> Canal >> Economia Energia >> Limite de RTS >> Desconhecido Adicionar Editar Ativar Exe Limite de Fragmentos >> Desconhecido Qualidade do Sinal >> 0% Status >> Desconectado Sinal da Antena 1 >> 0% Info, Extra >> Sinal Ruído >> 0% Canal >> Autenticação >> Criptografia >> Tipo de Rede >> Transmissão Máximo Endereço IP >> Velocidade >> Máscara Sub-Rede >> Throughput >> 0.000 Gateway Padrão >> Kbps Recepção Máximo Velocidade >> Throughput >> 0.000 Kbps

Selecione o perfil desejado para a conexão e clique em "Ativar" para conectar na rede. Para adicionar um novo perfil clique em "Adicionar", para editar um perfil clique em "Editar" e para excluir clique em "Excluir".

Acessando perfil existente: